## GALE RESOURCES HELP GUIDE

- 1. Go to www.alvincollege.edu/library
- 2. Scroll toward the bottom of the page and click on The Gale and Proquest databases via Texshare
- 3. If you are outside of the college's network, you will need the username: **texshare-0203** and the password:

TSL\_DoNotUpdate!24su (it is easiest to copy and paste these)

4. You can now select one of the databases listed:

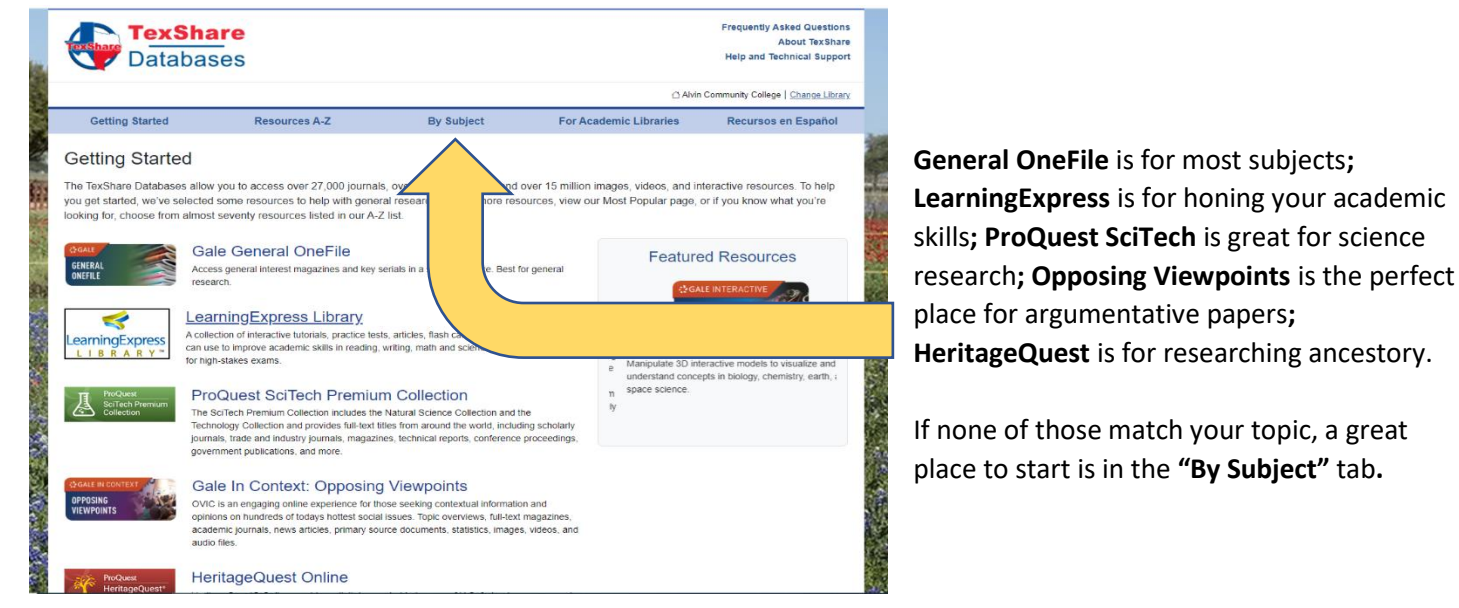

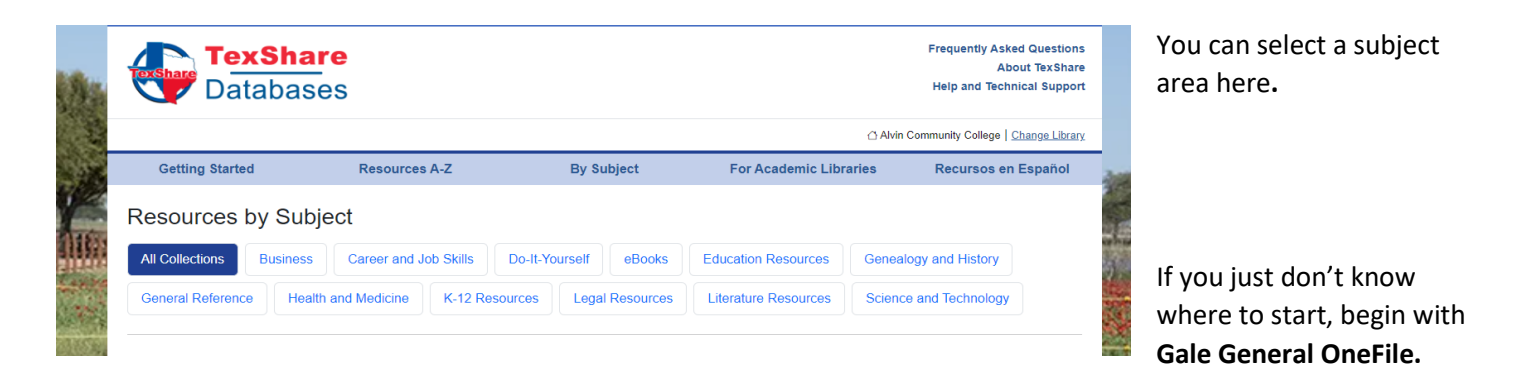

Pro Tip: Each article has an icon for citation, formatted in APA, Chicago, MLA and others.

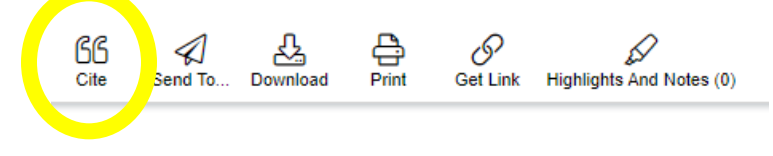